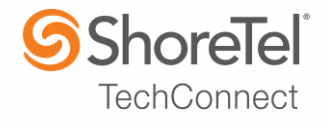

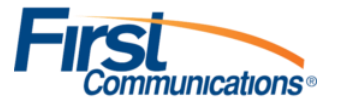

# SHORETEL APPLICATION NOTE for

**First Communications** 

| Date:            | September 18, 2017                              |
|------------------|-------------------------------------------------|
| App Note Number: | TC - 17049                                      |
| For use with:    | First Communications Native SIP Trunking        |
| Product:         | ShoreTel Connect ONSITE                         |
| System:          | ShoreTel Connect ONSITE<br>Build [21.82.2142.0] |

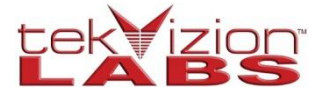

This document and its contents was prepared by:

### ShoreTel Application Note

### Contents

| Audience                            |    |
|-------------------------------------|----|
| SIP Trunking Network Components     |    |
| Special Notes                       | 5  |
| Configuration                       | 7  |
| Create Custom Codec Lists and Sites |    |
| SIP Trunk Configuration             | 10 |
| Summary of Tests and Results        |    |
| Conclusion                          |    |
| Additional Resources                |    |

## Audience

This document is intended for the SIP Trunk Customer's technical staff and Value Added Reseller (VAR) having installation and operational responsibilities

#### Introduction

This Application Note describes the configuration steps required to configure a ShoreTel Connect ONSITE system with First Communications SIP Trunks.

#### **First Communications**

First Communications is a leading technology solutions provider offering data networking, voice, and managed services throughout the Midwest. Founded in 1998, First Communications network has grown to include more than 600 on-net wire centers and supports over 35,000 customers.

Headquartered in Akron, Ohio and a 24x7x365 Network Management Center in Chicago, First Communications is dedicated to pairing effective customer communications with next generation technology.

We create solutions to align with your business objectives, while our built-in scalability accommodates for the future. Combined with a strong focus on the customer experience and operational expertise, First Communications bridges technology with world class customer service.

To contact First Communications sales or support, please visit http://www.firstcomm.com/about/contact/

## **SIP Trunking Network Components**

The network for the SIP Trunk reference configuration is illustrated below and is representative of a ShoreTel Connect ONSITE System configuration.

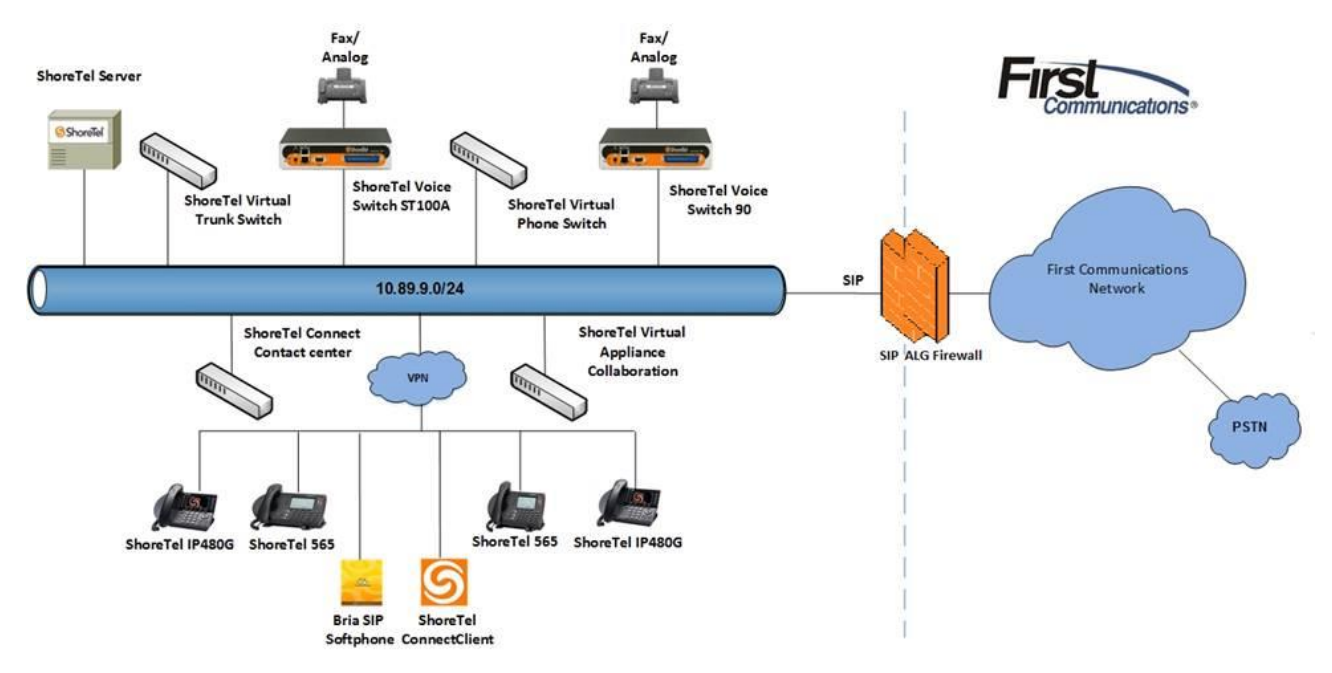

Figure 1: SIP Trunk Lab Reference Network

#### **Test Environment**

- ShoreTel Connect ONSITE HQ Server
- ShoreTel Voice Switch
- ShoreTel Virtual Trunk Switch
- ShoreTel Connect Client
- Analog Fax Machine
- ShoreTel 565 IP Phones
- ShoreTel 480G IP Phones
- ShoreTel Collaboration Service Appliance
- ShoreTel Connect Contact Center

# **Special Notes**

The following are the caveats and limitations of First Communications SIP Trunking with ShoreTel Connect Onsite system. At this time, we are unable to provide additional information on a resolution of these limitations, but suggest to periodically refer to the ShoreTel Connect Software Build Notice for updates.

http://www.support.shoretel.com

#### **SIP** Registration

This test used a Static IP Authentication method between the ShoreTel Connect Onsite PBX and First Communications SIP Trunks. SIP Registration is not required for First Communications SIP Trunks.

#### **Fax Support**

Fax support is only limited to G711 Passthrough with ShoreTel Voice switches and Virtual Trunk switches. The support for T38 will be added in a later release.

#### Switch Support

The following switch types are supported with First Communications SIP Trunking

- Virtual Trunk Switch
- ShoreTel Voice Switch

Note: Although ST14.2 was not directly tested with First Communications SIP Trunks, ST14.2 is supported and retrogressively compatible with the Virtual Trunk Switches as per the recommended config in this Application Note. Additionally, this Application Note assumes the setup, configuration and licensing of the Virtual/Physical Switches has already been completed. If you require additional information, please refer to the ShoreTel Connect Onsite Planning and Installation guide at the following location.

ShoreTel Connect Onsite Planning and Installation Guide

#### **SIP Trunk Media Proxy**

"SIP Media Proxy" is required to provide the feature parity of PRI Trunks with SIP Trunks. This includes the features like Office Anywhere, Simultaneous Ringing, 3-way Mesh Conferencing, Call Recording, Silent monitoring, Barge-In, Whisper Page etc. "SIP Media Proxy" is enabled by default on ShoreTel Virtual Trunk switches, but needs to be assigned manually on the new ShoreTel Voice Switches as well as for legacy half-width ShoreGear Switches. For further information on the "SIP Media Proxy", please refer to Chapter 19 of the ShoreTel Connect Onsite System Administration Guide.

#### **Unsupported Features and Limitations**

The following section contains some of the features and limitations with ShoreTel SIP Trunks

- The maximum number of music on hold (MOH) streams that a SIP-enabled switch can support varies with the switch model and the switch's configuration. Also, the allotment of resources for jack-based MOH includes streams for Backup Auto Attendant and transmission of ringback tones. The range of such streams across all the voice switch models is 14–60.
- 4 to 6 party conferences, when a SIP trunk is involved, utilize Make Me conference ports
- Silent Monitor, Barge-In, Silent Coach and Call recording features are supported by SIP Trunk only if the trunk has a SIP trunk profile with hairpinning and the trunk is on a half-width switch or a virtual switch
- The ShoreTel system does not initiate calls with a 30ms payload; all calls are initiated with a 20ms payload
- For inbound calls, ShoreTel does remote codec honoring and will negotiate media per Incoming Request preference; for outbound call, First Communications will negotiate the codec based on the preference of its configuration.

NOTE: There may be other feature limitations when using SIP Trunks. Please refer to Chapter 19 of the ShoreTel Connect Onsite System Administration Guide for more information.

# Configuration

### **Configuration Steps**

This section contains an overview of the steps required to configure a ShoreTel Connect ONSITE IP-PBX with First Communications SIP Trunks.

| Step   | Description             |
|--------|-------------------------|
| Step 1 | Codec Lists and Sites   |
| Step 2 | SIP Trunk Configuration |

#### **IP Address Worksheet**

The specific values listed in the table below and in subsequent sections are used in the lab configuration described in this document, and are for **illustrative purposes only**. The customer must obtain and use the values per the topology deployed.

| Table 2 – | IP Address | Worksheet |
|-----------|------------|-----------|
|-----------|------------|-----------|

| Component                         | MSO Lab Value       | Customer Value             |
|-----------------------------------|---------------------|----------------------------|
| ShoreTe                           | I Connect ONSITE IF | P-PBX                      |
| ShoreTel Server                   | 10.89.9.2           | Unique to every deployment |
| ShoreTel Voice Switch ST100DA     | 10.89.9.5           | Unique to every deployment |
| ShoreTel Virtual Trunk Switch     | 10.89.9.6           | Unique to every deployment |
| ShoreTel Virtual Phone Switch     | 10.89.9.4           | Unique to every deployment |
| ShoreTel Virtual Collaboration SA | 10.89.9.8           | Unique to every deployment |
| ShoreTel Connect Contact Center   | 10.64.4.48          | Unique to every deployment |

### **Create Custom Codec Lists and Sites**

#### **Create Codec Lists**

- 1. Navigate to Administration > Features > Call Control > Codec Lists
- 2. Click **NEW**
- 3. Set Description: First Com was used for this example
- 4. **Codec List Members**: PCMU/8000, PCMA/8000, and G729/8000 were moved from the **Available** column to the **Selected** column for this test
- 5. Click **SAVE**

| ShoreTel Connect Director 🔹 Connections   🥼 Trunk Groups   🔍 Bandwidth   🔍 Voice Quality   🔍 Appliances   🔥 Servers |                                                                                                    |                                                                                |      |  |
|----------------------------------------------------------------------------------------------------|----------------------------------------------------------------------------------------------------|--------------------------------------------------------------------------------|------|--|
| Search                                                                                                    | Codec Lists                                                                                                    | NEW COPY                                                                       | DELI |  |
| 🥕 🗘 🗽 🏢 🖾 💼                                                                                                    | DESCRIPTION ÷                                                                                                    | DEFAULT                                                                        |      |  |
| ADMINISTRATION +TE                                                                                                  | Fax Codecs - High Bandwidth     Fax Codecs - High Bandwidth Passthrough     Fax Codecs - Low Bandwidth     Fax Codecs - Low Bandwidth     Fax Codecs - Low Bandwidth Passthrough     High Bandwidth Codecs     Low Bandwidth Codecs     Medium Bandwidth Codecs     Sonus | Yes<br>Yes<br>Yes<br>Yes<br>Yes<br>Yes<br>No                                   |      |  |
| Call Control     Account Codes     Bridged Call Appearance     Hunt Groups     Paging Groups     Pickup Groups      | First Com                                                                                                    | SAV                                                                            | E    |  |
| Route Points                                                                                                    | NAME                                                                                                    | NAME                                                                           |      |  |
| Supported Codecs Codec Lists Options Music On Hold Extension Lists Voice Mail Workroups                             | AAC_LC/22000<br>BV16/8000<br>DV14/8000<br>G722/8000<br>G729/8000<br>iLBC/8000                                                                                                    | <ul> <li>PCMU/8000</li> <li>PCMA/8000</li> <li>G729/8000</li> <li>V</li> </ul> |      |  |

Figure 2: Codec Lists

#### **Create Sites**

- 1. Navigate to Administration > System > Sites
- 2. Set Name: Headquarters is used as an example
- 3. Set Local Area Code: 224 is used in this test
- 4. Set Admission control bandwidth: 1024 kbps is used in this test
- 5. Set **Intra-Site Calls**: Codec List *FirstCom* was selected from the drop-down menu as an example
- 6. Set Inter-Site Calls: Codec List FirstCom is selected from the drop-down menu
- Set FAX and Modem Calls: Default Codec List Fax Codecs Low Bandwidth Passthrough is selected from the drop-down menu
- 8. Set PROXY Switch 1: Select Lab109-VPs1
- 9. Leave all other fields as default
- 10. Click SAVE

| ShoreTel Connect Direc             | tor 😑 Connections   🥼 Trunk G                         | roups   🥊 Bandwidth   🔍 Voice Quality   🦺 Appliances   🛕 Servers |                             |
|------------------------------------|-------------------------------------------------------|------------------------------------------------------------------|-----------------------------|
| Search                             | Sites                                                 |                                                                  |                             |
| ADMINISTRATION + VE                | Headquarters                                          | CALL HANDLING SERVERS                                            |                             |
| Features                           |                                                       | Headquarters                                                     |                             |
| System Directory<br>Auto-Attendant | Name:<br>Service Appliance Conference<br>backup site: | <none></none>                                                    |                             |
| A call Control                     | Language:                                             | English(US)                                                      |                             |
| Account Godes                      | Country / area:                                       | United States of America                                         |                             |
| Hunt Groups                        | Time zone:                                            | (UTC-06:00) Central Time (US & Canada), Central Standard Time    | ~                           |
| Paging Groups                      | Parent:                                               |                                                                  |                             |
| Pickup Groups                      | Use percet site for emergency of                      | lie and other cells when no local trucks are qualitable          |                             |
| Route Points                       | U ose parent site for emergency ca                    |                                                                  |                             |
| Supported Codecs                   | Local area code:                                      | 224 must be 3 algits                                             |                             |
| Codec Lists                        | Additional local area codes:                          |                                                                  |                             |
| Options                            | Add<br>972                                            |                                                                  |                             |
| Music On Hold                      | 312                                                   |                                                                  |                             |
| Extension Lists                    | Emergency number list:                                |                                                                  |                             |
| Voice Mail                         | Add                                                   |                                                                  |                             |
| Workgroups                         | 311                                                   | (= = 14 (400) 204 2000)                                          | I runk access code required |
| Schedules                          | Caller's emergency service<br>identification (CESID): | (e.g. +1 (408) 331-3300)                                         |                             |
| ▷ Client                           | Operator extension:                                   |                                                                  |                             |
| a System                           | operator extension.                                   |                                                                  |                             |
| Sites                              | Fax redirect extension:                               |                                                                  |                             |
| Local Pretixes                     | Admission control bandwidth:                          | 1024 kbps                                                        |                             |
| Digit Hanslation Tables            | Intra-site calls:                                     | FirstCom 🗸                                                       |                             |
| Port Configuration                 | Inter-site calls:                                     | FirstCom 🗸 🖉                                                     |                             |
| Trusted IP Ranges                  | Fax and modern calls:                                 | Fax Codecs - Low Bandwidth Passthrough 🔽 🖋                       |                             |
| SNMP                               | Virtual IP address:                                   |                                                                  |                             |
| Additional Parameters              | Proxy switch 1:                                       | Lab109-vPS1 V                                                    |                             |
| Languages 🗸 🗸                      | Proxy switch 2:                                       | <none></none>                                                    |                             |

Figure 3: Sites

### **SIP Trunk Configuration**

This section describes the ShoreTel configuration necessary to support connectivity to the First Communications SIP Trunking service.

#### **SIP Trunk Profile**

- 1. Navigate to Administration > Trunks > SIP Profiles
- 2. The Default ITSP SIP Profile was selected for this test

| ShoreTel Connect Dire                                                                                                    | Ctor 🛛 Connections   🔵 Trunk Groups   🔵 Bandwidth   🔵 Voice Quality   🤵                                                                                                    | Appliances |
|----------------------------------------------------------------------------------------------------|----------------------------------------------------------------------------------------------------|------------|
| Search                                                                                                    | SIP Trunk Profiles                                                                                                    | •          |
| 🥕 🌣 🗽 🏢 🔤 🖻                                                                                                    | Default ITSP                                                                                                    |            |
| ADMINISTRATION + 🐨                                                                                                    | GENERAL                                                                                                    |            |
| rrunks                                                                                                    | Name: Default ITSP                                                                                                    |            |
| Trunks                                                                                                    | ✓ Enable                                                                                                    |            |
| <ul> <li>Trunk Groups</li> <li>SIP Profiles</li> <li>ISDN Profiles</li> <li>Telephones</li> <li>Appliances/Servers</li> <li>Features</li> <li>System</li> </ul> | System parameters:<br>OptionsPing=1<br>OptionsPeriod=60<br>StripVideoCodec=1<br>DontFwdRefer=1<br>SendMacIn911CallSetup=1<br>HistoryInfo=diversion<br>EnableP-AssertedIdentity=1<br>AddG729AnnexB_NO=1<br>Hairpin=1<br>Register=0<br>RegisterUser=BTN<br>RegisterExpiration=3600<br>CustomRules=0<br>OverwriteFromUser=0 |            |
|                                                                                                    | Custom parameters:                                                                                                    |            |

Figure 4: SIP Profile

#### Add Trunk Group

- 1. Navigate to Administration > Trunks > Trunk Groups > Trunk Groups
- 2. Select the GENERAL tab
- 3. Set Name: FirstCom
- 4. Set Trunk Type: SIP is selected from the drop-down menu
- 5. Set **Profile**: SIP Profile *Default ITSP* is selected from drop-down menu
- 6. Set Digest Authentication: None is selected
- 7. Click **SAVE**

| ShoreTel Connect Direc                               | ctor 😑 Connections   🛕 Trunk G                  | roups   🔵 Bandwidth   🔵 Voice Quality   🔵 | Appliances   🛕 Servers |
|------------------------------------------------------|-------------------------------------------------|-------------------------------------------|------------------------|
| Search                                               | Trunk Groups                                    |                                           |                        |
| ADMINISTRATION +TE                                   | FirstCom                                        | OUTBOUND                                  |                        |
| ✓ Trunks<br>Trunks<br>✓ Trunk Groups<br>Trunk Groups | Name:<br>Site:<br>Trunk type:                   | FirstCom ×                                | ,                      |
| DNIS<br>DID Digit Map                                | Language.                                       |                                           |                        |
| DID Ranges<br>Off-System Extensions                  | Profile:                                        | Default ITSP                              |                        |
| SIP Profiles<br>ISDN Profiles                        | Ugest authentication:<br>Username:<br>Password: |                                           | (6 - 26 characters)    |
| Appliances/Servers                                   |                                                 | ••••••                                    |                        |
| ⊳ Features<br>⊳ System                               |                                                 |                                           |                        |

Figure 5: Trunk Groups

- 8. Select the INBOUND tab
- 9. Set Number of Digits from CO: 12 is used in this setup
- 10. DNIS: Checked
- 11. DID: Checked
- 12. Click SAVE

| ShoreTel Connect Direc                                                                                                 | Ctor 🕒 Connections   🦺 Trunk Groups   🔵 Bandwidth   🔵 Voice Quality   🔵 Appliances   🛕 Servers                                               |  |  |
|----------------------------------------------------------------------------------------------------|----------------------------------------------------------------------------------------------------|--|--|
| Search                                                                                                    | Trunk Groups                                                                                                    |  |  |
| ADMINISTRATION                                                                                                    | FirstCom                                                                                                    |  |  |
| ⊿ Trunks                                                                                                    | Number of digits from CO: 12                                                                                                    |  |  |
| Trunks  Trunk Groups  Trunk Groups  DNIS  DID Digit Map  DID Ranges  Off-System Extensions SIP Profiles  ISDN Profiles | DNIS Edit DNIS   DID Edit DID Range   Extension   Translation table:   Prepend dial in prefix:   Use site extension prefix   Tandem trunking |  |  |
| <ul> <li>▷ Telephones</li> <li>▷ Appliances/Servers</li> <li>▷ Features</li> <li>▷ System</li> </ul>                   | User group: Executives  Prepend dial in prefix: Destination: 700 : Default                                                                   |  |  |

Figure 6: Trunk Groups – Cont.

- 13. Select the OUTBOUND tab
- 14. Outgoing: Checked
- 15. Set Access Code: 9 is used in this example
- 16. Set Local Area Code: 224 is used in this example
- 17. Set **Billing Telephone Number**: The Pilot number will be provided by your First Communications Account Representative and must be kept confidential
- 18. Leave all other fields as default
- 19. Click SAVE

| ShoreTel Connect Direc                                                                | ctor 💿 Connections   🦺 Trunk Groups   🔵 Bandwidth   🔵 Voice Quality   🔵 Appliances   🛕 Servers |  |
|---------------------------------------------------------------------------------------|------------------------------------------------------------------------------------------------|--|
| Search                                                                                | Trunk Groups                                                                                   |  |
| ✓     ℃     ↓↓     Ⅲ     ∞     ↓↓       ADMINISTRATION     ↓↓□       Users       June | FirstCom                                                                                       |  |
| I Trunks<br>Trunks                                                                    | Network call routing:                                                                          |  |
| ▲ Trunk Groups                                                                        | Access code: 9                                                                                 |  |
| Trunk Groups                                                                          | Local area code: 224 must be 3 digits                                                          |  |
| DNIS<br>DID Digit Map<br>DID Ranges                                                   | Adomonan locar area codes:<br>Add<br>Nearby area codes:<br>Add                                 |  |
| Off-System Extensions<br>SIP Profiles                                                 | Billing telephone number: (e.g. +1 (408) 331-3300) 🖋                                           |  |
| ISDN Profiles                                                                         | Irunk services:                                                                                |  |
| > Telephones                                                                          |                                                                                                |  |
| Appliances/Servers                                                                    | ✓ Long distance                                                                                |  |
| ⊳ Features                                                                            | ✓ International                                                                                |  |
| ⊳ System                                                                              | Enable original caller information                                                             |  |
|                                                                                       | ✓ n11 (e.g. 411, 611, except 911 which is specified below)                                     |  |
|                                                                                       | Emergency (e.g. 911)                                                                           |  |
|                                                                                       | Easily recognizable codes (ERC) (e.g. 800, 888, 900)                                           |  |
|                                                                                       | Explicit carrier selection (e.g. 1010xxx)                                                      |  |
|                                                                                       | ✓ Operator assisted (e.g. 0+)                                                                  |  |
|                                                                                       | Caller ID not blocked by default                                                               |  |

Figure 7: Trunk Groups – Cont.

#### **Trusted IP Ranges**

In order to transmit the SIP signaling and RTP packets properly, the service provider Signaling and Media IP address needs to be added into Trusted IP Ranges

- 1. Navigate to System > Trusted IP Ranges
- 2. Click NEW
- 3. Set Name: FirstCom is used for this setup
- 4. Set Low IP Address: Enter the service provider lowest Signaling/Media IP address
- 5. Set High IP Address: Enter the service provider highest Signal/Media IP address
- 6. Click **SAVE**

| ShoreTel Connect Dire     | CtOr 🔍 Connections   🥼 Trunk Groups   🔵 Bandwidth   🌑 Voice Quality   🥼 Appliances   🛕 Servers |
|---------------------------|------------------------------------------------------------------------------------------------|
| Search                    | Trusted IP Ranges                                                                              |
| ۵ م 🕨 🗴                   |                                                                                                |
| ADMINISTRATION +"         | GENERAL                                                                                        |
| ⊳ Users                   |                                                                                                |
| Trunks                    | Name: FirstCom                                                                                 |
| Telephones                | Low IP address:                                                                                |
| Appliances/Servers        | High IP address:                                                                               |
| Features                  |                                                                                                |
| ⊿ System                  |                                                                                                |
| Sites                     |                                                                                                |
| Local Prefixes            |                                                                                                |
| Digit Translation Tables  |                                                                                                |
| Dialing Plan              |                                                                                                |
| Port Configuration        |                                                                                                |
| Trusted IP Ranges<br>SNMP |                                                                                                |
| Additional Parameters     |                                                                                                |
| Languages                 |                                                                                                |
| b Hybrid                  |                                                                                                |
| System Information        |                                                                                                |

Figure 8: Trusted IP Ranges

### **Create Individual Trunks**

- 1. Navigate to Administration > Trunks > Trunks
- 2. Set Trunk Group: FirstCom (SIP) is selected from the drop-down menu
- 3. Set Name: FirstCom is used in this setup
- 4. Set Switch: Lab109-vTS1 is selected from the drop-down menu
- 5. Set **IP Address or FQDN**: Enter the IP Address of the First Communications SIP Trunks. Please contact your First Communications sales representative for additional information.
- 6. Click SAVE

| F | GENERAL             |                 |   |
|---|---------------------|-----------------|---|
|   | Site:               | Headquarters 🗸  |   |
|   | Trunk group:        |                 |   |
|   | Name:               | FirstCom        | ø |
|   | Switch:             | Lab109-vTS1 🔽 🖉 |   |
|   | IP address or FQDN: |                 |   |

Figure 9: Individual Trunks

## **Summary of Tests and Results**

N/S = Not Supported N/T= Not Tested N/A= Not Applicable

### Primary Switch Test Plan (Virtual Trunk Switch)

| ID  | Result | Name                                | Description                                                                                                   | Notes |
|-----|--------|-------------------------------------|----------------------------------------------------------------------------------------------------|-------|
| 1.1 | PASS   | Setup and<br>Initialization         | Verify successful setup and initialization of the SUT                                                         |       |
| 1.2 | PASS   | Outbound Call<br>(Domestic)         | Verify calls outbound placed<br>through the SUT reach the<br>external destination                             |       |
| 1.3 | PASS   | Inbound Call<br>(Domestic)          | Verify calls received by the<br>SUT are routed to the default<br>trunk group destination                      |       |
| 1.4 | PASS   | All Trunks Busy–<br>Inbound Caller  | Verify an inbound caller hears<br>busy tone when all<br>channels/Trunks are in use                            |       |
| 1.5 | PASS   | All Trunks Busy–<br>Outbound Caller | Verify an outbound caller hears<br>busy tone when all<br>channels/Trunks are in use                           |       |
| 1.6 | PASS   | Incomplete<br>Inbound Calls         | Verify proper call progress<br>tones are provided and proper<br>call teardown for incomplete<br>inbound calls |       |

| ID  | Result | Name                                                    | Description                                                                                                    | Notes |
|-----|--------|---------------------------------------------------------|----------------------------------------------------------------------------------------------------|-------|
| 2.1 | PASS   | Codec<br>Negotiation                                    | Verify codec negotiation<br>between the SUT and the<br>calling device with each side<br>configured for a different codec                                     |       |
| 2.2 | PASS   | DTMF<br>Transmission –<br>Out of Band /<br>Inband       | Verify transmission of inband<br>and out-of-band digits per RFC<br>2833 for various devices<br>connected to the SUT                                          |       |
| 2.3 | PASS   | Auto Attendant<br>Menu                                  | Verify that inbound calls are<br>properly terminated on the<br>ShoreTel Auto Attendant menu<br>and that you can transfer to the<br>desired extension         |       |
| 2.4 | PASS   | Auto Attendant<br>Menu checking<br>Voicemail<br>mailbox | Verify that inbound calls are<br>properly terminated on the<br>ShoreTel Auto Attendant menu<br>and that you can transfer to the<br>Voicemail Login Extension |       |

| ID  | Result | Name            | Description                                             | Notes |
|-----|--------|-----------------|---------------------------------------------------------|-------|
| 3.1 | PASS   | Post Dial Delay | Verify that post dial delay is within acceptable limits |       |

| ID   | Result | Name                                                    | Description                                                                                                    | Notes |
|------|--------|---------------------------------------------------------|----------------------------------------------------------------------------------------------------|-------|
| 4.1  | PASS   | Caller ID Name<br>and Number -<br>Inbound               | Verify that Caller ID name and<br>number is received from SIP<br>endpoint device                                                                  |       |
| 4.2  | PASS   | Caller ID Name<br>and Number -<br>Outbound              | Verify that Caller ID name and<br>number is sent from SIP<br>endpoint device                                                                      |       |
| 4.3  | PASS   | Hold from SUT<br>to SIP<br>Reference                    | Verify successful hold and resume of connected call                                                                                               |       |
| 4.4  | PASS   | Call Forward -<br>SUT                                   | Verify outbound calls that are<br>being forwarded by the SUT<br>are redirected and connected to<br>the appropriate destination                    |       |
| 4.5  | PASS   | Call Forward –<br>External PSTN<br>Number               | Verify outbound calls that are<br>being forwarded by the SUT<br>are redirected and connected to<br>the appropriate destination                    |       |
| 4.6  | PASS   | Call Transfer –<br>Blind                                | Verify a call connected from the<br>SUT to the ShoreTel phone can<br>be transferred to an alternate<br>destination                                |       |
| 4.7  | PASS   | Call Transfer –<br>Consultative                         | Verify a call connected from the<br>SUT to the ShoreTel phone can<br>be transferred to an alternate<br>destination                                |       |
| 4.8  | PASS   | Outbound 911                                            | Verify that outbound calls to<br>911 are routed to the correct<br>PSAP for the calling location<br>and that caller ID information is<br>delivered |       |
| 4.9  | PASS   | Operator<br>Assisted                                    | Verify that 0+ calls are routed to<br>an operator for calling<br>assistance                                                                       |       |
| 4.10 | PASS   | Inbound /<br>Outbound call<br>with Blocked<br>Caller ID | Verify that calls with Blocked<br>Caller ID route properly and the<br>answering phone does not<br>display any Caller ID<br>information            |       |

| ID   | Result | Name                                                                   | Description                                                                                                    | Notes                                   |
|------|--------|------------------------------------------------------------------------|----------------------------------------------------------------------------------------------------|-----------------------------------------|
| 4.11 | PASS   | Inbound call to a<br>Hunt Group                                        | Verify that calls route to the<br>proper Hunt Group and are<br>answered by an available hunt<br>group member with audio in<br>both directions using G.729 and<br>G.711 codecs                         |                                         |
| 4.12 | PASS   | Inbound call to a<br>Workgroup                                         | Verify that calls route to the<br>proper Workgroup and are<br>answered successfully by an<br>available workgroup agent with<br>audio in both directions using<br>G.729 and G.711 codecs               |                                         |
| 4.13 | PASS   | Inbound call to<br>DNIS/DID and<br>leave a voice<br>mail message       | Verify that inbound calls to a<br>user, via DID / DNIS, routes to<br>the proper user mailbox and a<br>message can be left with<br>proper audio                                                        |                                         |
| 4.14 | PASS   | Call Forward –<br>"FindMe"                                             | Verify that inbound calls are<br>forwarded to a user's "FindMe"<br>destination                                                                                                    |                                         |
| 4.15 | PASS   | Inbound /<br>Outbound Fax<br>Calls                                     | Verify that inbound / outbound fax calls complete successfully                                                                                                    | Only G.711 Passthrough fax is supported |
| 4.16 | PASS   | ShoreTel<br>Service<br>Appliance<br>Unified<br>Communication<br>System | Verify that inbound calls are<br>properly forwarded to the<br>ShoreTel Service Appliance<br>and it properly accepts the<br>access code and you're able to<br>participate in the conference<br>bridge. |                                         |
| 4.17 | PASS   | Inbound call to<br>Bridged Call<br>Appearance<br>(BCA) extension       | Verify that inbound calls<br>properly presented to all of the<br>phones that have Group Pickup<br>configured and that the call can<br>be answered, placed on-hold<br>and then transferred             |                                         |

| ID   | Result | Name                                           | Description                                                                                                    | Notes |
|------|--------|------------------------------------------------|----------------------------------------------------------------------------------------------------|-------|
| 4.18 | PASS   | Inbound call to a<br>Group Pickup<br>Extension | Verify that inbound calls<br>properly presented to all of the<br>phones that have Group Pickup<br>configured and that the call can<br>be answered, placed on-hold<br>and then transferred |       |
| 4.19 | PASS   | Office Anywhere<br>External                    | Verify that inbound calls are<br>properly presented to the Office<br>Anywhere External PSTN<br>destination                                                                                |       |
| 4.20 | PASS   | Simul Ring                                     | Verify that inbound calls are<br>properly presented to the<br>desired extension and the<br>"Additional Phones"<br>destinations                                                            |       |
| 4.21 | PASS   | Make Me<br>Conference                          | Verify that an inbound call can<br>be conferenced with three (or<br>more) additional parties                                                                                              |       |
| 4.22 | PASS   | Park / Unpark                                  | Verify that an inbound call can be parked and unparked                                                                                                    |       |
| 4.23 | PASS   | Call Recording                                 | Verify that external calls can be<br>recorded via the SIP Trunk<br>using ShoreTel Communicator                                                                                            |       |
| 4.24 | PASS   | Silent Monitor /<br>Barge-In /<br>Whisper Page | Verify that external calls can be<br>silently monitored, barged-in<br>and whisper paged via the SUT                                                                                       |       |
| 4.25 | PASS   | Long Duration –<br>Inbound                     | Verify that an inbound call is<br>established for a minimum of<br>30 minutes                                                                                                    |       |
| 4.26 | PASS   | Long Duration –<br>Outbound                    | Verify that an outbound call is<br>established for a minimum of<br>30 minutes                                                                                                    |       |
| 4.27 | PASS   | Contact Center                                 | Verify that an inbound call can<br>be established directly to the<br>ShoreTel Contact Center, that<br>all prompts are heard and the<br>agent can answer the call.                         |       |

### ShoreTel Application Note

| ID  | Result | Name                                        | Description                                                                                                    | Notes |
|-----|--------|---------------------------------------------|----------------------------------------------------------------------------------------------------|-------|
| 5.1 | N/A    | Registration or<br>Digest<br>Authentication | Verify the SUT supports the<br>use of registration or digest<br>authentication for service<br>access for inbound and<br>outbound calls |       |

| ID   | Result | Name                                               | Description                                                                                                    | Notes |
|------|--------|----------------------------------------------------|----------------------------------------------------------------------------------------------------|-------|
| 1.2  | PASS   | Outbound Call<br>(Domestic)                        | Verify calls outbound placed<br>through the SUT reach the<br>external destination                                                                                                    |       |
| 1.3  | PASS   | Inbound Call<br>(Domestic)                         | Verify calls received by the SUT are routed to the default trunk group destination                                                                                                    |       |
| 2.2  | PASS   | DTMF<br>Transmission –<br>Out of Band /<br>In Band | Verify transmission of in-band<br>and out-of-band digits per RFC<br>2833 for various devices<br>connected to the SUT                                                                    |       |
| 4.5  | PASS   | Call Forward –<br>External PSTN<br>Number          | Verify outbound calls that are<br>being forwarded by the SUT are<br>redirected and connected to the<br>appropriate destination                                                          |       |
| 4.6  | PASS   | Call Transfer –<br>Blind                           | Verify a call connected from the<br>SUT to the ShoreTel phone can<br>be transferred to an alternate<br>destination                                                                      |       |
| 4.7  | PASS   | Call Transfer –<br>Consultative                    | Verify a call connected from the<br>SUT to the ShoreTel phone can<br>be transferred to an alternate<br>destination                                                                      |       |
| 4.12 | PASS   | Inbound call to a<br>Workgroup                     | Verify that calls route to the<br>proper Workgroup and are<br>answered successfully by an<br>available workgroup agent with<br>audio in both directions using<br>G.729 and G.711 codecs |       |

| 4.15 | PASS | Inbound /<br>Outbound Fax<br>Calls                                     | Verify that inbound / outbound fax calls complete successfully                                                                                                    | Only G.711<br>Passthrough fax is<br>supported |
|------|------|------------------------------------------------------------------------|----------------------------------------------------------------------------------------------------|-----------------------------------------------|
| 4.16 | PASS | ShoreTel<br>Service<br>Appliance<br>Unified<br>Communication<br>System | Verify that inbound calls are<br>properly forwarded to the<br>ShoreTel Service Appliance and<br>it properly accepts the access<br>code and you're able to<br>participate in the conference<br>bridge |                                               |
| 4.21 | PASS | Make Me<br>Conference                                                  | Verify that an inbound call can be<br>conferenced with three (or more)<br>additional parties                                                                                                    |                                               |
| 4.23 | PASS | Call Recording                                                         | Verify that external calls can be<br>recorded via the SIP Trunk using<br>ShoreTel Communicator                                                                                                    |                                               |
| 4.24 | PASS | Silent Monitor /<br>Barge-In /<br>Whisper Page                         | Verify that external calls can be silently monitored, barged-in and whisper paged via the SUT                                                                                                    |                                               |
| 4.27 | PASS | Contact Center                                                         | Verify that an inbound call can be<br>established directly to the<br>ShoreTel Contact Center, that all<br>prompts are heard and the agent<br>can answer the call                                     |                                               |

## Conclusion

First Communications SIP Trunking has been successfully tested with ShoreTel Connect ONSITE.

## **Additional Resources**

ShoreTel Connect ONSITE System Administration Guide

ShoreTel Connect ONSITE Planning and Installation Guide

ShoreTel Connect ONSITE Client User Guide

| Version | Date            | Contributor       | Content                      |
|---------|-----------------|-------------------|------------------------------|
| 1.0     | July 19, 2017   | Pradeep Nagubandi | Original Release             |
| 1.1     | August 18, 2017 | Pradeep Nagubandi | ShoreTel requested revisions |
|         |                 |                   |                              |
|         |                 |                   |                              |

### ShoreTel. Brilliantly simple business communications.

ShoreTel, Inc. (NASDAQ: SHOR) is a leading provider of brilliantly simple IP phone systems and unified communications solutions powering today's always-on workforce. Its flexible communications solutions for on-premises, cloud and hybrid environments eliminate complexity, reduce costs and improve productivity.

#### World Headquarters 960 Stewart Drive

Sunnyvale, CA 94085 USA shoretel.com +1 (800) 425-9385 Toll Free +1 (408) 331-3300 Tel

+1 (408) 331-3333 Fax

EMEA Inspired Easthampstead Road Bracknell, RG12 1YQ +44 (0) 1344 208800 Tel

#### APAC 8 Temasek Boulevard#41-03 Suntec Tower 3 Singapore 038988 +65 6517 0800 Tel

Copyright © 2015 ShoreTel. All rights reserved. The ShoreTel logo and ShoreTel are registered trademarks of ShoreTel, Inc. in the United States and/or other countries. All other copyrights and trademarks herein are the property of their respective owners. Specifications are subject to change without notice.